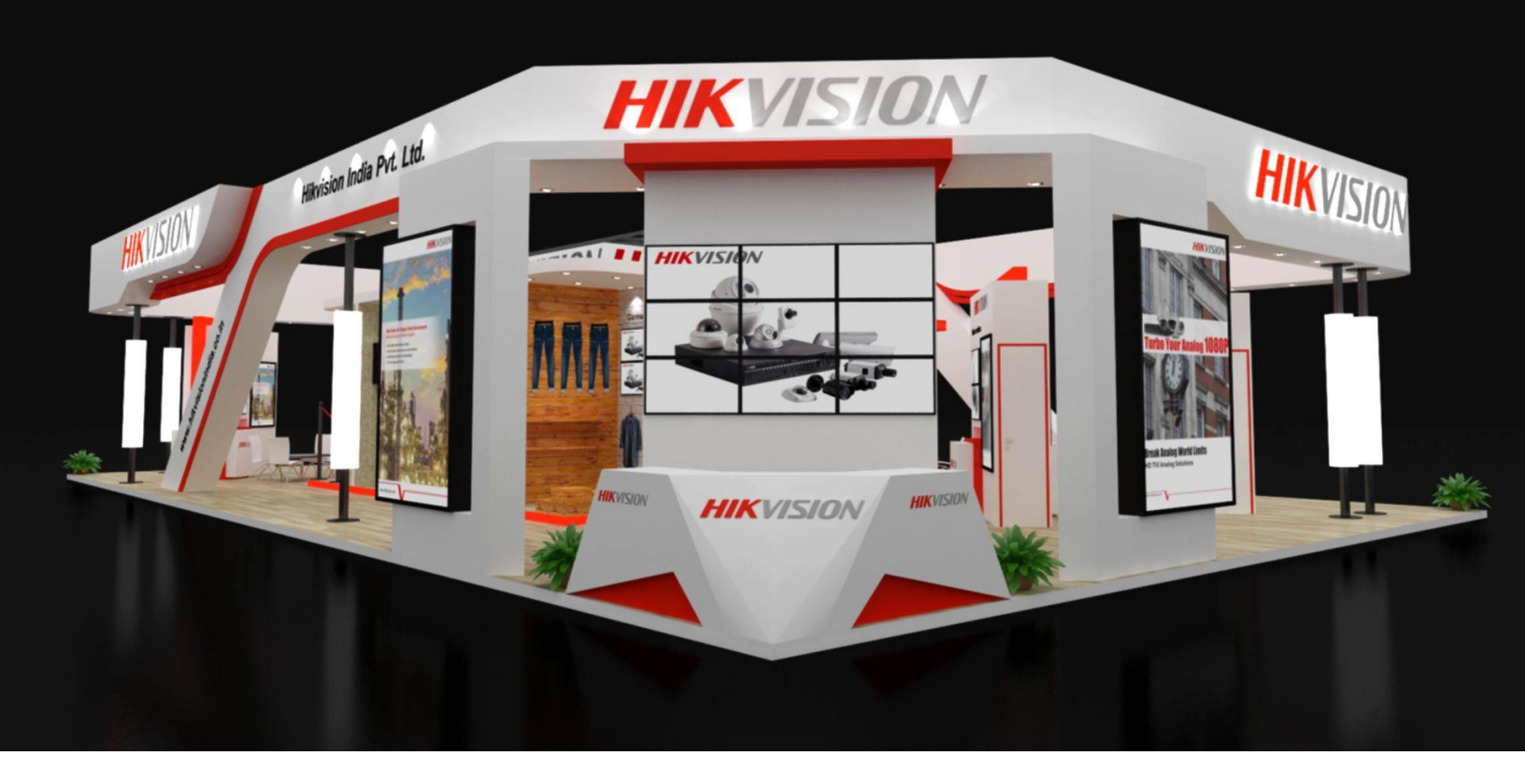

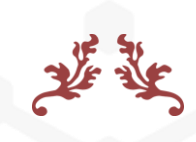

# دفترچه راهنمای فارسی DVR هایک ویژن

www.Hikvision.center

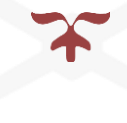

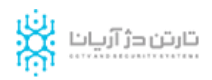

# دفترچه فارسی DVR هایک ویژن

در این مقاله سعی داریم مطالب دفترچه راهنمای دی وی ار هایک ویژن را به صورت فارسی ارائه دهیم. به این ترتیب برای همه عزیزانی که به دنبال دفترچه فارسی DVR هایک ویژن هستند می توانند از این مقاله بهره مند شوند. در این دفترچه راهنما Hikvision گزینه های موجود در منوی اصلی دستگاه دی وی ار توضیح داده شده است. همچنین تنظیمات اولیه و مقدماتی دستگاه در ادامه آمده است.

عناوین دفترچه راهنمای دی وی ار هایک ویژن

- ۱. تنظیماتWizard
- ۲. گزینه Playback در منوی اصلی
  - ۳. گزینهExport
  - ۴. گزینهManual
    - ۵. گزینهHDD
  - ۶. گزینهRecord
  - ۷. گزینهCamera
  - ۸. گزینهConfiguration
  - ۹. گزینهMaintenance

#### ۱. تنظیمات Wizard (ویزارد)

در اولین مرحله بعد از روشن کردن دستگاه DVR چنین صفحه ای برای شما ظاهر می شود. این صفحه همانند نصب بسیاری از نرم افزار ها فعال کردن تنظیمات Wizard است. فعال بودن این گزینه موجب می شود با روش کردنDVR ، پنجره Wizard باز شود. اگر می خواهید با هر بار روشن کردن دستگاه DVR صفحه ویزارد برای شما نمایان نشود، این گزینه را غیر فعال کنید. با کلیک روی دکمه Next کادر و پیام دیگری نمایان می شود.

| Wizard                        |      |        |
|-------------------------------|------|--------|
| Start wizard when DVR starts? |      |        |
|                               |      |        |
|                               |      |        |
|                               |      |        |
|                               |      |        |
|                               |      |        |
|                               |      |        |
|                               |      |        |
|                               |      |        |
|                               |      |        |
|                               | Next | Cancel |

#### تنظیمات یسورد دستگاه DVR

در این بخش به شما امکان تنظیم کلمه عبور دستگاه داده شده است. به خاطر داشته باشید برخی از دستگاه ها دارای پسورد پیش فرض هستند. این موضوع خصوصاً در گذشته موجب بالا رفتن آمار هک شدن دوربین و دستگاه های دی وی ار شد. چرا که برخی از مشتریان اقدامی به تغییر رمز عبور پیش فرض نمی کردند. برای کاهش احتمال هک سیستم های مداربسته بسیاری از کمپانی ها برای محصولات سری جدید خود رمز عبور پیش فرض تعریف نکردند. بدین ترتیب خریداران محصولات این شرکت ها برای نصب و تنظیمات دستگاه DVR ملزم به تنظیم رمز عبور هستند.

در کادر اول رمز پیش فرض دستگاه خود را وارد کنید. در صورت تمایل به تغییر رمز پیشفرض لازم است تیک کادر دوم را فعال کنید. رمز جدید را در دو کادر وارد نمایید.

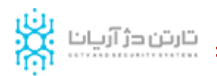

|                    |   | Wizard   |      |        |
|--------------------|---|----------|------|--------|
| Admin Password     |   |          |      |        |
| New Admin Password |   |          |      |        |
| New Password       |   |          |      |        |
| Confirm            |   |          |      |        |
|                    | k |          |      |        |
|                    |   | Previous | Next | Cancel |

نکته: در انتخاب رمز دقت نمایید از عباراتی که ترکیبی از عدد و حروف هستند کمک بگیرید که قدرت بیشتری از جهت امنیتی و هک نشدن دارند. حتماً رمز عبور خود را به خاطر بسپارید زیرا فراموشی رمز عبور و ریست کردن دستگاه، خود پروسه زمانبری است.

در صورت نیاز به لیست رمزها از برندهای مختلف، مقاله پسورد پیش فرض دوربین مداربسته را بخوانید.

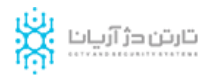

|                    |          | Wizard   |           |        |
|--------------------|----------|----------|-----------|--------|
| Admin Password     | *****  I |          |           | 123    |
| New Admin Password | 1        | 2        | 3         |        |
| New Password       | 4        | 5        | 6         |        |
| Confirm            | 7        | 8        | 9         |        |
|                    | •        | 0        | •3        |        |
|                    |          | -        | Enter ESC |        |
|                    |          |          |           |        |
|                    |          | Previous | Next      | Cancel |

بعد از تایید رمز عبور پنجره تنظیمات ساعت و تاریخ دستگاه نمایان می شود. آنها را تنظیم کنید و به مرحله بعد بروید.

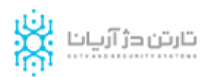

|                  | Wizard             |      |        |
|------------------|--------------------|------|--------|
| Time Zone        | (GMT+03:30) Tehran |      | •      |
| Menu Date Format | YYYY-MM-DD         |      | ~      |
| System Date      | 2013-04-09         |      |        |
| System Time      | 09:08:00           |      | 0      |
|                  | ٨                  |      |        |
|                  | Previous           | Next | Cancel |

کادر ظاهر شده مربوط به تنظیمات دستگاه DVR جهت انتقال تصویر دوربین مداربسته است. در مقاله انتقال تصویر دوربین مداربسته می توانید به طور کامل این تنظیمات را بررسی کنید.

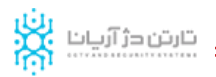

|                      |   | Wi  | zard  |      |        |   |
|----------------------|---|-----|-------|------|--------|---|
| NIC Type             |   |     |       |      |        | 7 |
| Obtain IPv4 address  |   |     |       |      |        |   |
| IPv4 Address         | 1 | ŭ   | ÷.    |      |        |   |
| IPv4 Subnet Mask     |   | ж.  | ×     |      |        |   |
| IPv4 Default Gateway |   |     |       |      |        |   |
| Preferred DNS Server |   |     |       |      |        |   |
| Alternate DNS Server |   |     |       |      |        |   |
| k                    |   |     |       |      |        |   |
|                      |   | Pre | vious | Next | Cancel |   |

#### تنظيمات ويزارد هاردديسك

در ادامه دفترچه فارسی DVR هایک ویژن به بخش تنظیمات هارد دیسک دستگاه می رسیم. در این بخش می توانید تنظیمات اولیه هارد سیستم خود را انجام دهید .اگر هارددیسک به درستی در دستگاه DVR متصل شده باشد، هارد را در لیست می بینید. در واقع دستگاه هارد را شناسایی کرده است و شما می توانید از این صفحه آن را فرمت کنید. برای آماده سازی هارد جهت استفاده در دستگاه لازم است آن را فرمت کنید در غیر اینصورت احتمال شنیدن صدای بوق زیاد است.

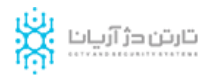

|       |          | Wi     | zard      |       |                |
|-------|----------|--------|-----------|-------|----------------|
| Label | Capacity | Status | Property  | Туре  | Free Space     |
|       | UKD      | Normai | Read-only | Local |                |
|       |          |        |           |       |                |
|       |          |        | k         |       |                |
|       |          |        |           |       |                |
|       |          |        |           |       |                |
|       |          |        |           |       |                |
|       |          |        |           |       | Init           |
|       |          | Pre    | vious     | Next  | Cancel         |
|       |          | Pre    | vious     | Next  | Init<br>Cancel |

در مرحله بعدی که بعد از تنظیمات صحیح هارد دیسک انجام می شود، تنظیمات ضبط دستگاه DVR است. در پنجره ظاهر شده در بخش بالایی دوربین مورد نظر خود را انتخاب و سپس گزینه Start Recordرا فعال کنید. دو انتخاب برای چگونگی ضبط دوربین مداربسته در اختیار شما قرار می گیرد.

- Normal: در صورت انتخاب این حالت از ضبط دوربین مداربسته، دوربین به طور دائمی
   تصاویر را ضبط خواهد کرد
- Motion Detection: با انتخاب این گزینه دوربین مداربسته شما فقط در صورت وجود حرکت در محدوده دید دوربین، آغاز به ضبط تصاویر خواهد کرد. این گزینه در برخی از مکان ها بسیار پر کاربرد است. ضمن این که تاثیر بسیاری در پهنای باند و صرفه جویی در ظرفیت هارد خواهد داشت.

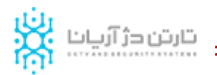

|                  |        | Wizard   |    |        |
|------------------|--------|----------|----|--------|
| Camera           | Analog | 1        |    | •      |
| Start Record     |        |          |    |        |
| Normal           |        |          |    |        |
| Motion Detection |        |          |    |        |
|                  |        |          |    | Сору   |
| 8                | Ì      |          |    |        |
|                  |        | Previous | ОК | Cancel |

رسیدن به این مرحله یعنی اتمام تنظیمات ویزارد که در دفترچه فارسی DVR هایک ویژن به شرح آن پرداختیم. اما شما می توانید تنظیمات دیگری نیز در دستگاه خود داشته باشید، در ادامه اشاره ای به آنها خواهیم داشت.

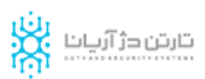

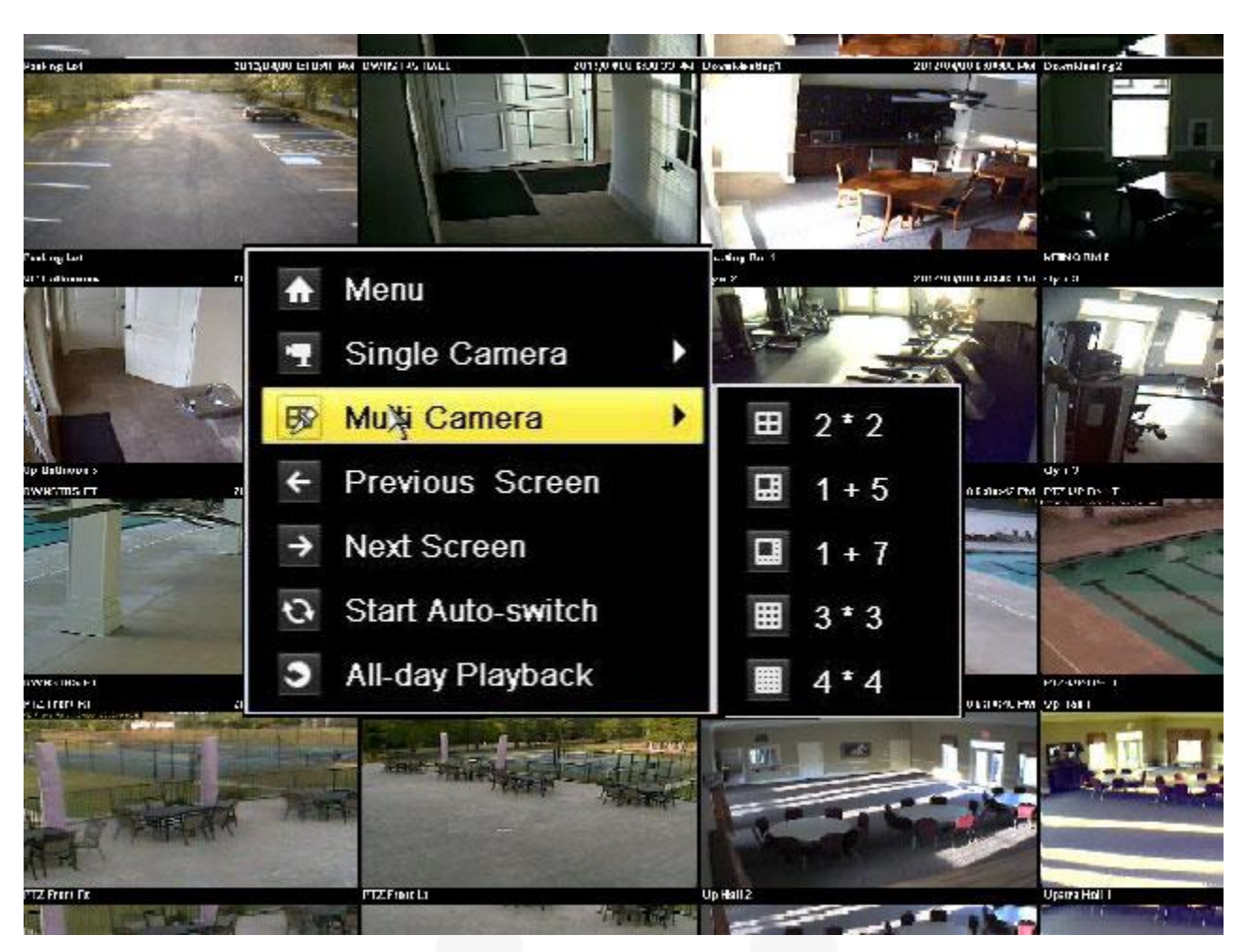

بعد از پایان تنظیمات Wizard در صفحه اصلی دستگاه DVR هایک ویژن تصاویر دوربین های مداربسته قابل مشاهده هستند. برای دسترسی به منوهای اصلی دستگاه دی وی آر، روی صفحه اصلی راست کلیک کنید. گزینه Menu را انتخاب کنید. همان طور که در تصویر مشاهده می کنید دارای بخش های مختلفی است.

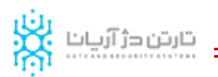

|                 |                      | Menu        |          |        |
|-----------------|----------------------|-------------|----------|--------|
| 6               |                      |             |          | ¢      |
| Playback        | Export               | Manual      | HDD      | Record |
| 4               | r#                   |             |          |        |
| Camera          | Configuration        | Maintenance | Shutdown |        |
|                 |                      |             | k        |        |
| 👩 Shutdown, ret | boot and lock system |             |          | Exit   |

## ۲. گزینه Playback

در این بخش شما می توانید تصاویر ضبط شده در دستگاه دی وی ار را بازبینی کنید. ابتدا دوربین مداربسته مورد نظر را انتخاب می کنید. این انتخاب می تواند یک یا چند دوربین را شامل شود. سپس تاریخ و ساعت برای شروع و پایان فیلمی که می خواهید مشاهده کنید را در بخش Start Time و End Time مشخص کنید.

اگر روی دکمه Playback کلیک کنید، شما مستقیماً وارد صفحه نمایش فیلم ها می شوید. نمایش فیلم ها به ترتیب زمان (از اولین تاریخ و ساعتی که انتخاب کردید) برای شما صورت می گیرد.

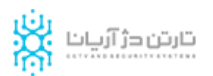

| Analog     | ■A1  | ■A2      | A3  | A4  |   | 5   | A6    | ■A7 | <b>■</b> A8 |   |
|------------|------|----------|-----|-----|---|-----|-------|-----|-------------|---|
|            | EA 🛄 | ■A10     | A11 | A12 |   | 13  | A14   | A15 | ■A16        |   |
| Video Type | A    | .11      |     |     |   |     |       |     |             |   |
| File Type  | A    | N .      |     |     |   |     |       |     |             |   |
| Start Time | 2    | 014-10-1 | 5   |     | - | 00: | 00:00 |     |             |   |
| End Time   | 2    | 014-10-1 | 5   |     |   | 23: | 59:59 |     |             | 0 |
|            |      |          |     |     |   |     |       |     |             |   |
|            |      |          |     |     |   |     |       |     |             |   |

اما اگر روی دکمه Search کلیک کنید صفحه نمایشی باز می شود که تعداد فیلم های موجود با توجه به تنظیمات شما نشان داده می شود. با انتخاب هر کدام همان بازه تعیین شده در پایین صفحه لیست می شود. برای نمایش آنها نیز از دکمه Playمقابل هر کدام می توانید استفاده کنید.

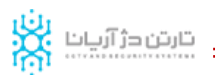

|                           | Search result      |      |                     |
|---------------------------|--------------------|------|---------------------|
| Camere Recording schedule | Size Play          | Lock |                     |
| A1                        | 0KB 🕥              | -    |                     |
| A2                        | <sup>к</sup> окв 💿 | •    |                     |
|                           |                    |      |                     |
|                           |                    |      |                     |
|                           |                    |      |                     |
|                           |                    |      |                     |
|                           |                    |      |                     |
|                           |                    |      |                     |
|                           |                    |      | HDD: 1              |
|                           |                    |      | Start time:         |
|                           |                    |      | 1970-01-01 00:00:00 |
|                           |                    |      | End time:           |
|                           |                    |      | 1970-01-01 00:00:00 |
| Total 1 items Page 1/1    |                    |      |                     |
|                           |                    |      |                     |
|                           |                    |      | Cancel              |
| Total Titems Page 1/1     | R C F F            |      | Can                 |

#### ۳. گزینه Export

دومین گزینه از منوهای اصلی که در دفترچه فارسی DVR هایک ویژن به آن می پردازیم Export است. این گزینه به شما امکان ایجاد نسخه دوم از فیلم های ضبط شده دوربین مداربسته را می دهد. می توانید از آن به عنوان نسخه پشتیبان بهره گیرید. برای این منظور فیلم های موجود بر روی DVR را روی یک فلش یا هر حافظه جانبی دیگری بریزید. مشابه بخش Playback ابتدا دوربین های مداربسته مورد دلخواه را انتخاب کنید. سپس بازه زمانی را برای فیلم هایی که می خواهید بک آپ آنها را داشته باشید، تعیین کنید. حافظه جانبی یا فلش را به دستگاه متصل و سپس دکمه Export را کلیک کنید.

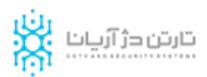

|                 |             | *           | Export    |      |      |      |             |     |      |
|-----------------|-------------|-------------|-----------|------|------|------|-------------|-----|------|
| Normal Export > | Normal      |             |           |      |      |      |             |     |      |
| U Event Export  | Analog      | <b>₽</b> ^1 | ■A2       | ∎A3  | 2 44 | ₫ A5 | <b>₽</b> A6 | MA7 | ₽ A8 |
| Image Export    |             | M 49        | A10       | EA11 | A12  | ₽A13 | ■A14        | A15 | ■A16 |
|                 | Record Type | AI          | 1         |      |      |      |             |     |      |
|                 | File Type   | AI          | l)        |      |      |      |             |     |      |
|                 | Start Time  | 20          | 014-10-15 |      |      | 00   | 00:00       |     | ۰    |
|                 | End Time    | 20          | 14-10-15  |      |      | 23   | 59:59       |     | 0    |
|                 |             |             |           |      |      |      |             |     |      |
| ▲ Live View     |             |             |           |      | Ехро | rt   | Search      |     | Back |

## ۴. گزینه Manual

در این بخش شما می توانید تنظیمات ضبط دستگاه را به صورت manual یا دستی انجام دهید. این تنظیمات شامل شروع و یا توقف ضبط هر دوربین، تنظیم آلارم ها و تصاویر دوربین مداربسته است. شما می توانید ضبط یک یا چند و یا همه دوربین های مداربسته را متوقف کنید (مانند تصویر).

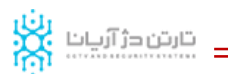

|                                                          |               |    | Manual |    |    |               |    |    |      |
|----------------------------------------------------------|---------------|----|--------|----|----|---------------|----|----|------|
| Manual Record 🔹                                          | Manual Record |    |        |    |    |               |    |    |      |
| <ul> <li>Manual Capture</li> <li>Manual Alarm</li> </ul> | Analog        | A1 | A2     | A3 | A4 | ■ A5<br>■ A13 | A6 | A7 | A8   |
|                                                          |               | ×  |        |    |    |               |    |    |      |
|                                                          |               |    |        |    |    |               |    |    |      |
| ★ Live View                                              |               |    |        |    |    |               |    |    | Back |

# ۵. گزینه **HDD**

این بخش مربوط به هارددیسک دستگاه و تنظیمات آن می شود. در قسمت General نام هارددیسک های متصل به دستگاه دیده می شوند. زمانی که شما در ابتدای راه اندازی از Wizard استفاده کردید، هارد توسط دستگاه شناسایی شد. اگر بخواهید هارد جدید به دستگاه اضافه کنید، بعد از نصب آن، این قسمت درستی اتصال هارد را به شما اطلاع می دهد. با انتخاب هارد و کلیک روی دکمه Init هارد را فرمت و آماده استفاده خواهید کرد. گزینه Advanced در کادر سمت چپ همین صفحه تنظیمات بیشتری را به شما ارائه می دهد. به طور مثال می توانید حداکثر ظرفیت هارد برای هر دوربین مداربسته را تنظیم کنید. این قسمت به شما نشان می دهد هر دوربین چقدر از فضای هارد را پر کرده است.

در قسمت max record capacity مشخص خواهید کرد که یک دوربین حداکثر چقدر از هارد را می تواند داشته باشد و باقی به سایر دوربین ها اختصاص یابد. ممکن است یک دوربین در موقعیت حساس تری قرار داشته باشد و شما می خواهید مدت زمان بیشتری به ضبط ادامه دهد. بنابراین با اختصاص دادن ظرفیت هارد کمتر به سایر دوربین ها، بخش بیشتری از هارد را به این دوربین می دهید. در نتیجه دوربین مداربسته مورد نظر مدت زمان بیشتری را می تواند ضبط کند.

|             |           |          | HD     | D         |       |            |         |          |
|-------------|-----------|----------|--------|-----------|-------|------------|---------|----------|
| C General   | HDD Infor | mation   |        |           |       |            |         |          |
| 45 Advanced | Label     | Capacity | Status | Property  | Туре  | Free Space | Gros Es | tit Dole |
| Ø SMART     | 1         | 0KB      | Normal | Read-only | Local | 0KB        | 0 🗾     | ŧ -      |
|             |           | ×        |        |           |       |            |         |          |
|             | Total Ca  | pacity   | 0KB    |           |       |            |         |          |
|             | Free Sp   | 100      | 0КВ    |           |       |            |         |          |
| A Line Mont |           |          |        |           | Add   | Init       | В       | ack      |

# ۶. گزینه Record

در این بخش می توانید مهم ترین تنظیماتی که در دفترچه فارسی DVR هایک ویژن آمده است را انجام دهید. این بخش مربوط به ضبط دوربین هاست. برای این منظور دوربینی را از کادر اول انتخاب و سپس Edit را کلیک کنید. در صفحه ویرایش حالت ضبط برای هر زمان را مشخص کنید. اگر می خواهید در کل روز ضبط با یک رویه انجام شود All day را انتخاب و بعد حالت ضبط را مشخص کنید. به این ترتیب با انتخاب هر دوربین می توانید تنظیمات ضبط آن را انجام دهید. با کلیک روی دکمه Copy اتفاقی که می افتد این است که تنظیمات شما کپی می شود .شما می

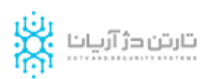

توانید این تنظیمات را برای هر دوربین دیگری ست کنید.

|                                  |                       | Record              |  |               |
|----------------------------------|-----------------------|---------------------|--|---------------|
| E Record Sched                   | Record Parameters Ima | age Parameters      |  |               |
| Encoding Par >                   | Camera                | Analog 1            |  |               |
| © Advanced<br>→ Holiday Settings | Encoding Parameters   | Main Stream(Normal) |  |               |
|                                  | Stream Type           | Video               |  |               |
|                                  | Resolution            |                     |  |               |
|                                  | Bit Rate Type         | Variable            |  |               |
|                                  | Video Quality         | Highest             |  |               |
|                                  | Frame Rate            |                     |  |               |
|                                  | Bil Rate Mode         | General             |  |               |
|                                  | Max. Bit Rate(Kbps)   | 32                  |  |               |
|                                  |                       | κ.                  |  | More Settings |
|                                  |                       |                     |  |               |

گزینه Encoding parameter در سمت چپ صفحه گزینه های پیشرفته تری را ارائه می کند.

- Camera:انتخاب دوربین مورد نظر برای انجام تنظیمات
- Encoding Parameter:گزینه)Mainstream حالت نمایش اصلی) و) substream حالت فرعی انتخابی). حالت substream برای دیدن تصاویر در پهنای باند و سرعت کمتر است.
  - - StreamType:تنظيم ضبط فقط Video و يا به صورت.Audio & Video
    - Resolution: رزولوشن ضبط
- Variable در حالت متغیر یا Variable در حالت متغیر یا Variable دستگاه به
   میزان پهنای باند آزاد کیفیت تصویر دوربین را تعیین می کند. اما در حالت Constant
   کیفیت تصویر همواره به اندازه پهنای باندی که در قسمت Max Bit Rate مشخص شده
   است، خواهد ماند.

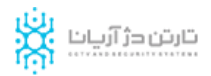

- Video Quality: میزان کیفیت تصویر مشخص می شود (متفاوت از رزولوشن است).
  - Frame Rate تعیین تعداد فریم تصویر در ثانیه یا نرخ فریم
- Bit Rate Mode: و Customize حالت General پهنای باند از لیست انتخاب می شود. در حالت Customize میزان پهنای باند به صورت عددی تعیین می شود.
  - Bit Rate Max: ماکزیمم میزان پهنای باند دوربین

|                 |                      | Record              |      |               |
|-----------------|----------------------|---------------------|------|---------------|
| Record Sched    | Record Parameters Im | age Parameters      |      |               |
| Encoding Par >  | Camera               | Analog 1            |      |               |
| & Advanced      | Encoding Parameters  | Main Stream(Normal) |      |               |
| Haliday Satinas | Stream Type          | Video               |      |               |
|                 | Resolution           |                     |      |               |
|                 | Bit Rate Type        | Variable            |      |               |
|                 | Video Quality        | Highest             |      |               |
|                 | Frame Rate           |                     |      |               |
|                 | Bit Rate Mode        | General             |      |               |
|                 | Max. Bit Rafe(Kbps)  | 32                  |      |               |
|                 |                      | *                   |      | More Settings |
|                 |                      |                     | Conu | Rack          |

#### ۷. گزینه Camera

در این بخش از دفترچه فارسی DVR هایک ویژن شما با تنظیمات دوربین مداربسته آشنا می شوید:

• Camera:انتخاب دوربین مورد نظر

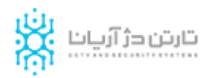

- Camera Name: نام دوربین مورد نظر را مشخص می کنید. این نام در کنار صفحه دوربین به نمایش در می آید.
  - Display Name:نام دوربین کنار تصویر نمایش داده شود یا خیر.
    - Display Date:تاریخ کنار تصویر نمایش داده شود یا خیر.
    - Display Week:هفته کنار دوربین نمایش داده شود یا خیر.
      - Date Format : •
      - – OSD Display: دوربین نوشته های کنار دوربین

|                  |                   | Camera Manager        | nent         |                        |      |
|------------------|-------------------|-----------------------|--------------|------------------------|------|
| OSD Configur. >  | OSD Configuration |                       |              |                        |      |
| & Image Settings | Camera            | Analog 1              |              |                        |      |
| B PTZ Settings   | Camera Name       | Channel1              |              |                        |      |
| * Motion         | Contract Date     | 15-44-01 B            | Display Name |                        |      |
| Billion Marte    |                   |                       | Display Date |                        |      |
| Privacy Mask     |                   |                       | Display Week |                        |      |
| Video Tamper     | Description of    | and the second second | Date Format  | YYYY-MM-DD             |      |
|                  | <b>无视频</b>        | 信号                    | Date Format  | 24-hour                |      |
|                  |                   |                       | OSD Display  | Transparent & Flashing |      |
|                  |                   | X                     |              |                        |      |
| A Live View      |                   |                       | Сору         | Apply                  | Back |

در بخش Image Setting تنظیمات نور و رنگ دوربین ها قابل انجام است.

در صورتی که دوربین مداربسته شما از نوع PTZ است، می توانید تنظیمات آن را از بخش PTZ Settingsانجام دهید. در قسمت Motion Detection تنظیمات تشخیص حرکت انجام می شود. در واقع تعیین خواهید کرد که دوربین در کدام یک از قسمت های تصویر حساسیت داشته باشد .میزان حساسیت نیز در نوار کناری قابل تنظیم است. حساسیت را بیش از حد بالا نبرید تا مانع از آلارم های کاذب شوید.

|                  |                     | Camera Manage | ment        |   |  |
|------------------|---------------------|---------------|-------------|---|--|
| 💕 OSD Configur   | Motion Detection    |               |             |   |  |
| 🗟 Image Settings | Camora              | Analog 1      |             |   |  |
| B PTZ Settings   | Enable Motion Deter | ction 📃       |             |   |  |
| Motion >         | 2011年01月24日 重期      | - 15:40:31    | Rule        | ۲ |  |
| Privacy Mask     |                     |               | Sensitivity |   |  |
| Video Tamper     |                     |               | Full Scree  | 0 |  |
| 🔃 Video Loss     | 无视                  | 頻信号           | Clear       |   |  |
|                  |                     |               |             |   |  |
|                  |                     | ₩,            |             |   |  |
|                  |                     | Camera 01     |             |   |  |
|                  |                     |               |             |   |  |
|                  |                     |               |             |   |  |
|                  |                     |               |             |   |  |
|                  |                     |               |             |   |  |
|                  |                     |               |             |   |  |
|                  |                     |               |             |   |  |
|                  |                     |               |             |   |  |
|                  |                     |               |             |   |  |

در بخش Privacy Mask می توانید بخشی از تصویر را با ماسک پنهان کنید تا در زمان ضبط تصاویر آن بخش ثبت نشود.

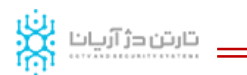

|                  |                      | Gamera Manag | ement        |       |      |
|------------------|----------------------|--------------|--------------|-------|------|
| g OSD Configur   | Privacy Mask Setting | 15           |              |       |      |
| 😨 Image Settings | Camora               | Analog 1     |              |       |      |
| O PTZ Settings   | Enable Privacy Mas   | k 🗌          |              |       |      |
| 1 Motion         | 2011-0-1-1-2-1-1     | ( 15:40:31 📓 | Clear Zone 1 |       |      |
| Privacy Mask >   |                      |              | Clear Zone 2 |       |      |
| 🐺 Video Tamper   | ★ 规频信号               |              | Clear Zone 3 |       |      |
| 🗊 Video Loss     |                      | 频信号          | Clear Zone 4 |       |      |
|                  |                      |              | Clear All    |       |      |
|                  |                      | Camera 01    |              |       |      |
|                  |                      |              | Copy         | Apply | Back |

قسمت Video Tamperingبرای زمانی است که اگر جهت دوربین تغییر کرد این بخش فعال شود. تنظیم آلارم در زمان های تغییر جهت و جابه جایی دوربین.

قسمت Video Lose بخشی است که می توانید آلارم را برای زمان هایی که بخشی از تصویر از دست می رود فعال کنید.

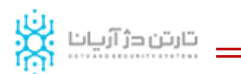

|                            |                        | sanna a manager | A A A A A A A A A A A A A A A A A A A |       |      |
|----------------------------|------------------------|-----------------|---------------------------------------|-------|------|
| 💕 OSD Configur             | Video Tampering        |                 |                                       |       |      |
| & Image Settings           | Camora                 | Analog 1        |                                       |       |      |
| B PTZ Settings             | Enable Video Tampering |                 |                                       |       |      |
| 🐮 Motion<br>🔠 Privacy Mask | 2011年01月24日 重用一 15     | :40:31          | Rule<br>Sensitivity                   | •     |      |
| Video Tamper               | 无视频信                   | 号               |                                       |       |      |
|                            |                        | Camera 01       | ĸ                                     |       |      |
|                            |                        |                 | Contra                                | Annh  | Back |
| ✿ Live View                |                        |                 | Copy                                  | Apply | Back |

# ۸. گزینه Configuration

در بخش General این صفحه، تنظیمات عمومی مانند زمان دستگاه، تاریخ، تنظیمات موس و... قرار دارد. در بخش Network تنظیمات مربوط به شبکه دستگاه DVR است .در منوی DDNS به تنظیمات انتقال تصویر بدون IP Static دسترسی خواهید داشت.

در بخش Alarm تنظیمات هشدارها و آلارم انجام می شود.

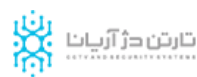

|              |                      | System Configuration                  |      |
|--------------|----------------------|---------------------------------------|------|
| O General    | General DST Settings | More Settings                         |      |
| 🚜 Network    | Language             | English                               |      |
| A Alarm      | CVBS Output Standard | NTSC                                  |      |
| - nc 242     | VGA Resolution       |                                       |      |
| H3-232       | Time Zone            | (GMT+00:00) Dublin, Edinburgh, London |      |
| - Live View  | Date Format          | YYYY-MM-DD                            |      |
| A Exceptions | System Date          | 0-00-00                               |      |
| 4 User       | System Time          | 00:00:00                              | •    |
|              | Mouse Pointer Speed  |                                       |      |
|              | Enable Wizard        |                                       |      |
|              | Enable Password      |                                       |      |
|              | •                    |                                       |      |
|              |                      |                                       | Dack |

بخش RS-۲۳۲ پورت اطلاعات سریال است که تنظیم و ارسال فرمان به دوربین های گردان در این بخش انجام می شود. در بخش Live View تنظیم نمایش زنده تصاویر دوربین مداربسته انجام می شود:

- :Video outputتنظیم خروجی تصویر
- Live View Mode:نوع نمایش در حالت زنده
- :Dwell Time تنظیم تعویض تصاویر هر چند دقیقه یکبار
- Enable Audio Output:تنظیم شنیدن صدای میکروفن به صورت زنده
  - Event Output:نمایش رخدادها در کدام یک از خروجی ها
- Alarm Image Dwell Time :چرخش تصویر بعد از چند ثانیه در صورت بروز رخداد.

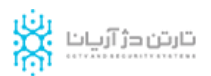

|             |                 | System Configuration |  |
|-------------|-----------------|----------------------|--|
| General     | RS-232 Settings |                      |  |
| Network     | Baud Rate       | 50                   |  |
| Alarm       | Data Bit        | 5                    |  |
| 105 212     | Stop Bit        | 1                    |  |
| - No-202    | Parity          | None                 |  |
| ⇒ Live View | Flow Ctrl       | None                 |  |
| Exceptions  | Usage           | Console              |  |
|             |                 |                      |  |
|             |                 |                      |  |

در بخش Exception می توانید برای هر حالتی از دستگاه و رخدادهای اصلی آن خصوصیاتی را تعریف کنید. به عنوان مثل بعد از پر شدن حافظه، ایمیلی برای شما ارسال شود و یا قطعی شبکه را از طریق آلارم اطلاع دهد.

در بخش User تنظیمات و تعریف کاربران را می توانید انجام دهید. این تنظیمات شامل محدود کردن سطح دسترسی و یا عدم امکان دیدن تصاویر ضبط شده برای کاربر خاص و ... است.

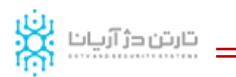

| System Configuration |                                    |                                                            |         |      |
|----------------------|------------------------------------|------------------------------------------------------------|---------|------|
| General              | Exception                          |                                                            |         |      |
| 🚁 Network            | Exception Type                     | HDD Fel                                                    |         | 10   |
| 👗 Alarm              | Audio Warning                      | All HOD Full                                               |         |      |
| RS-232               | Notify Surveillance Centre         | HDD Error                                                  |         |      |
| 💀 Live View          | Sond Email<br>Trigger Alarm Output | IP Conflict                                                |         |      |
| Exceptions >         | 2                                  | Illegal Login<br>Video Signal Exception                    |         |      |
| 4 User               |                                    | Video Output Standard Mismatch<br>Record/Capture Exception |         |      |
|                      |                                    |                                                            |         |      |
| ♠ Live View          |                                    |                                                            | Applity | Back |

## ۹. گزینه Maintenance

آخرین بخش از دفترچه فارسی DVR هایک ویژن مربوط به آخرین گزینه در منوی اصلی است. در این صفحه به روز رسانی نرم افزار فعلی دستگاه DVR انجام می شود .بخش Log Searchبه شما امکان جستجو در لیست زمان های ورود به دستگاه را می دهد. مابقی گزینه ها در این قسمت با نرم افزار داخلی دی وی آر مرتبط است .بهتر است بدون هماهنگی متخصصین این زمینه، تغییری در آن ایجاد نکنید.

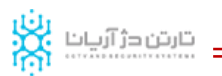

|                 |                    | System Maintenance       |
|-----------------|--------------------|--------------------------|
| O System Inform | Device Info Camera | Record Alarm Network HDD |
| 🙍 Log Search    | Device Mamn        | Embedded Net DVR         |
| Seconfiguration | Model              |                          |
| T Upgrade       | Serial No.         | V0.0.0 Ruild 000000      |
| 😅 Default       | Encode Version     | V0.0, Build 000000       |
|                 |                    |                          |
|                 |                    |                          |

برای دریافت مشاوره رایگان و لیست قیمت همکار با شماره نمایندگی مرکزی هایک ویژن تماس بگیرید. کارشناسان تارتن دژ آریانا علاوه بر پاسخگویی به سوالات شما، راه کارهای مناسبی را جهت رفع مشکلات سیستم ارائه خواهند کرد.